## DXP 导出GERBER文件详细步骤:

1: 画好 PCB 后,在 PCB 的文件环境中,左键点击 文件-输出制造文件-Gerber Files,进入Gerber setup 界面. 在"一般"里面,"单位"选择"英寸",格式选择 2:5,这个尺寸精度比较高。

此主题相关图片如下:

| 册       | 层                 | 钻孔制图             | 光圈          | 高级     |                                |  |
|---------|-------------------|------------------|-------------|--------|--------------------------------|--|
| 定车      | 俞出文作<br>空制单位      | 半中使用的单<br>立和小数点前 | 位和格<br>i后的数 | 式<br>字 |                                |  |
|         |                   |                  |             |        | 格式                             |  |
| 单位      | <u> </u>          |                  |             | - P.   | a per ser a .                  |  |
| 単信      | _<br>英寸([         |                  |             |        | ◯ 2: <u>3</u>                  |  |
| 单位<br>④ | [<br>英寸[[<br>毫米[L | i<br>J           |             |        | ○ 2: <u>3</u><br>○ 2: <u>4</u> |  |

在"层"里面,选中"包含未连接中间层焊盘",在"绘制层"下拉菜单里面选择"选择使用过的"要检查一下,不要丢掉层,在"镜像层"下拉菜单里面选择"所有的取消",右边的机械层都不要选上!!!

፼此主题相关图片如下:

| 制/質像层(1)                              | 追加全部          | 要绘制的     |
|---------------------------------------|---------------|----------|
| Ē                                     | 会制  技像   □Mee | hanical4 |
| TopLayer                              |               |          |
| BoitomLayer                           |               |          |
| Top Overlay                           |               |          |
| Boitom Overlay                        |               |          |
| Top Paste<br>Dollar Dollar            |               |          |
| Boltom Maste<br>Tao Saldar Mask       |               |          |
| r op bouer mask<br>Boltom Solder Mask |               |          |
| Keen Dut Laver                        |               |          |
| Mechanical4                           |               |          |
| Top Pad Master                        | 7             |          |
| Bottom Pad Master                     |               |          |
|                                       |               |          |
|                                       | - 17          |          |
|                                       |               |          |
| 1                                     |               |          |
|                                       |               |          |
|                                       | 1             |          |
| ] 包含未连接中间层焊盘[]                        | )             |          |

在"光圈"里面,选中"嵌入的光圈(RS274X)"(在方格里打勾) 在"高级"里面,在"前导/殿后零字符"区域,选中"抑制前导零字符"(这个选项可以和加工厂 商量的) 左键点击"确认"按键,进行第一次输出。(生成的\*.cam 可不用保存)

| 此主题相关图片如            | 1下:                       |                |
|---------------------|---------------------------|----------------|
| 光绘文件设定              |                           |                |
| 一般【层】               | 站孔制图 <mark>〔光圈</mark> 〕高级 | 1              |
| 嵌入的光圈 (RS           | 274×)(E)                  |                |
| 如果嵌入的光圈<br>您使用这个CAM | 选项被有效每次<br>设置生式输出文        | ~              |
| 一北主题相关图片            | 如下:                       |                |
| 光绘文件设定              |                           |                |
| 一般层                 | 站孔制图 光圈 高级                |                |
| 胶片尺寸                |                           | 前导/假后零字符       |
| ×(水平)区)             | 20000mil                  | ○保持前导和殿后零字符(区) |
| Y(垂直)(Y)            | 16000mil                  | ◎抑制前导零字符 [2] 、 |
| 边界尺寸(B)             | 1000mil                   | ○抑制殿后零字符([) 以  |

## 2: 在 PCB 的文件环境中,再次进入 Gerber setup 界面, 在"层"里面,在左边的"绘制/镜像层"都不选中,"包含未连接中间层焊盘"也不选中,只选中有关板子外框的机械层。

| 绘制                                                                              | /領像层世                                                                                                    | .1                                        |  | 追加全部要给制的      |
|---------------------------------------------------------------------------------|----------------------------------------------------------------------------------------------------|-------------------------------------------|--|---------------|
| 出<br>王<br>田<br>Bott<br>Tap<br>Batt<br>Tap<br>Batt<br>Kase<br>Mei<br>Tap<br>Batt | 包相关<br>tomLayer<br>> Overlay<br>tom Dverla<br>> Paste<br>tom Paste<br>> Solder M-<br>tom Solder<br>> Dut Lay<br>chanical<br>> Pad Mast<br>tom Pad M | 图片如下:<br>w<br>ask<br>Mask<br>er<br>lester |  | I Hachanicald |
|                                                                                 |                                                                                                    | 30                                        |  |               |

在"钻孔制图"里面,选择你要导出的层对。一般选择"绘制全部使用的层对","镜像绘制"不用选中。(钻孔统计图钻孔向导图两个区里面设置要一致)!!!!

此主题相关图片如下:

|                                                              |                   | 647 |
|--------------------------------------------------------------|-------------------|-----|
|                                                              | Γ] detex az tel€. |     |
| <ul> <li>         新孔导向图         ✓ 绘制全部使用的层对E     </li> </ul> | □镜像绘制[M]          |     |

左键点击"确认"按键,进行第二次输出。 (生成的\*.cam 可不用保存)

3: 在 PCB 的文件环境中,左键点击 文件-输出制造文件-NC Drill Files,进入 NC Drill Setup 界面,单位选择"英寸",格式选择 2:5,尺寸精度比较高,当然,也要和加工厂协商确定精度。 在"前导/殿后零字符"区域,选中"抑制前导零字符"(这个选项可以和加工厂商量的),和 Gerber Setup 的"高级"里面要保持一致,其他默认选项不变。

| *择项此主题相关图片加下,                                                                                                    |                                                                                                    |
|----------------------------------------------------------------------------------------------------|----------------------------------------------------------------------------------------------------|
| 数控钻孔格式                                                                                                    |                                                                                                    |
| 指定数控钻孔输出文件的单位和格式。<br>这是控制单位[英寸或毫米],和在小数。                                                                                                    | 点前和小数点后的数字的位数。                                                                                                    |
| 単位<br>④ 英寸(!)                                                                                                    | 格式<br>① 23                                                                                                    |
| ○毫米(团)                                                                                                    | © 2: <u>4</u>                                                                                                    |
|                                                                                                    |                                                                                                    |
| The number format should be set to suit the<br>has a 1 mil resolution.<br>2:4 has a 0.1 mil resolution, and 2:5 has a 0<br>higher resolutions you<br>should check that the PCB manufacturer st<br>only need to be chosen<br>if there are holes on a grid finer than 1 mil.                                  | prequirements of your design. The 2:3 format<br>201 mill resolution. If you are using one of the<br>upports that format. The 2:4 and 2:5 formals                                   |
| The number format should be set to suit the<br>has a 1 mil resolution.<br>2:4 has a 0.1 mil resolution, and 2:5 has a 0<br>higher resolutions you<br>should check that the PCB manufacturer so<br>only need to be chosen<br>if there are holes on a grid finer than 1 mi.<br>前导/配后 零字符                      | e requirements of your design. The 2:3 formet<br>2011 mill resolution. If you are using one of the<br>upports that format. The 2:4 and 2:5 formals<br>全标位量                         |
| The number format should be set to suit the<br>has a 1 mill resolution,<br>2:4 has a 0.1 mill resolution, and 2:5 has a 0<br>higher resolutions you<br>should check that the PCB manufacturer so<br>only need to be chosen<br>if there are holes on a grid finer than 1 mil<br>前导/配后 零字符<br>② 保持前导和联后零字符(K) | e requirements of your design. The 2:3 formet<br>201 mill resolution. If you are using one of the<br>upports that format. The 2:4 and 2:5 formals<br>坐标位量<br>② 参規絶对原点函             |
| The number format should be set to suit the<br>has a 1 mil resolution,<br>24 has a 0.1 mil resolution, and 2:5 has a 0<br>higher resolutions you<br>should check that the PCB manufacturer st<br>only need to be chosen<br>if there are holes on a grid finer than 1 mil<br>前导/截后 零字符<br>② 保持前导和截后零字符[6]    | e requirements of your design. The 2:3 formet<br>201 mit resolution. If you are using one of the<br>upports that format. The 2:4 and 2:5 formals<br>坐标位置<br>② 参照能对原点区<br>③ 参照能对原点区 |

~~~~~左键点击确认按键,进行第三次输出。

麦斯艾姆,最贴心的研发伙伴!www.massembly.com 研发样板贴片焊接,BGA 返修焊接。普通3天,加急1天!

在弹出来的"输入钻孔数据"界面里左键点击"确认"按键,进行输出。 此主题相关图片如下:

| 单位(山)              |           |
|--------------------|-----------|
|                    |           |
| 形状/默认孔径            |           |
| 0.0320:0.0320 工具表( | <u>I)</u> |

----把当前工程目录下的 Out 文件夹中的所有的文件进行打包压缩,送到加 PCB 工厂进行加工。

<sup>(</sup>所有的\*.Cam 文件都不用保存的。)